## The Quick Reference Guide provides you with simple, step-by-step instructions of your daily terminal operations.

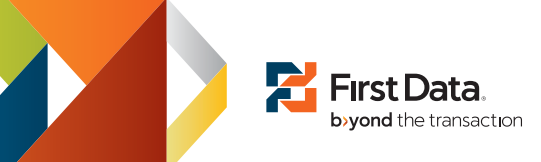

## **TIP ADJUSTMENT**

Use this function to add the tip amount to a transaction that is in the current batch.

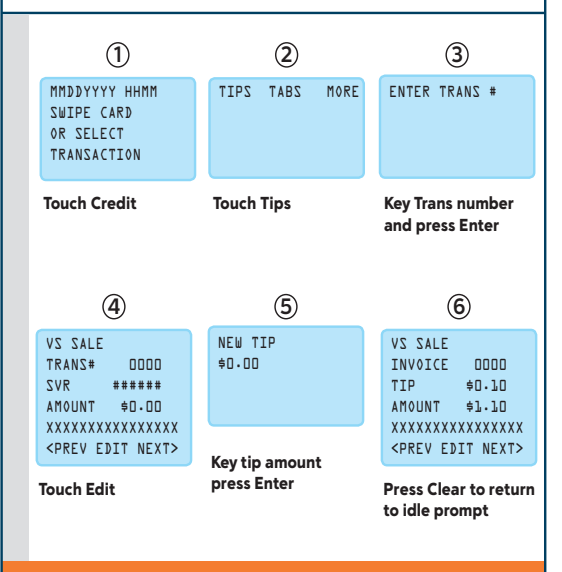

## **REPORTS** Various types of detail and totals reports can be generated for transactions in the current batch (transactions that have not vet been settled). (1) 2 3 MMDDYYYY HHMM TIPS TABS MORE REPRINT VIEW PRINT SWIPE CARD RPTS RPTS OR SELECT TRANSACTION **Touch Credit Touch More Touch Print Reports** (5) (4) NET CARD CARD PRINTING REPORT .... ZLIATED ZLATOT ZLATOT TABS SERVER SERVER TOTALS DETAILS Touch the desired Press Clear to return to idle report to print prompt

**OPEN TIP REPORT** 

(2)

3

BATCH HISTORY PARMS

OPEN

TIPS

TIPS TABS MORE DELETE BATCH SETUP

Touch More 2 times Touch Open Tips

(5)

PRINTING OPEN TIPS ....

Key server id press Press Clear to return Enter or press Enter to idle prompt

Use this function to print a report showing all transactions

with open tips.

(1)

MMDDYYYY HHMM

SWIPE CARD

OR SELECT TRANSACTION

**Touch Credit** 

SERVER ID

for all

4

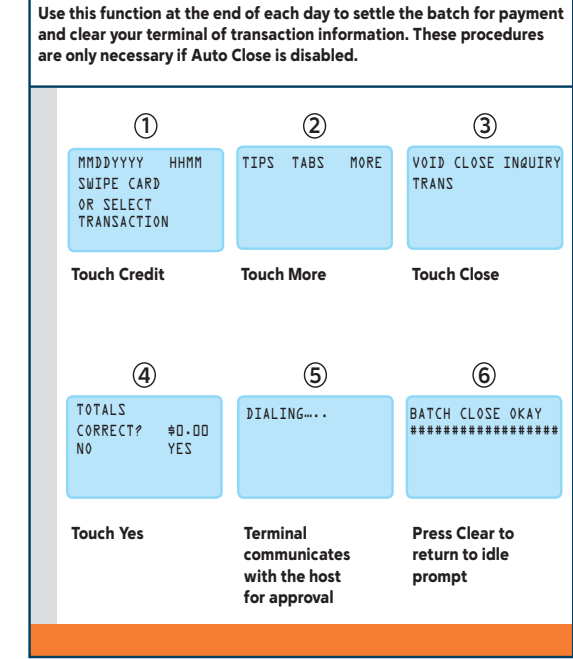

SETTLE

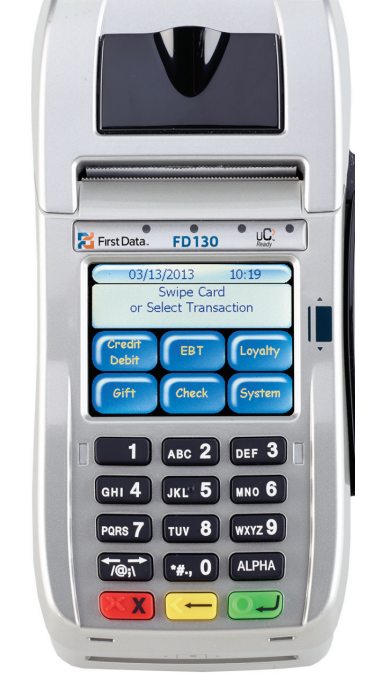

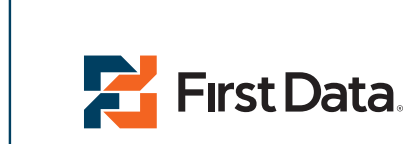

© 2013 First Data Corporation. All rights reserved. All trademarks, service marks and trade names referenced in this material are the property of their respective owners.

4400 0413 QRG-100310SE

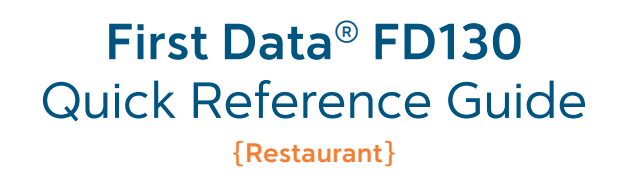

The Quick Reference Guide provides you with simple, step-by-step instructions of your daily terminal operations.

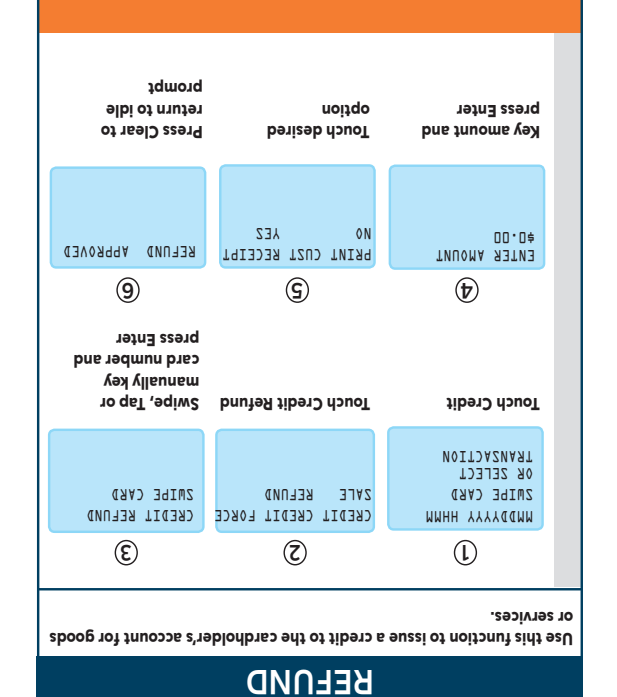

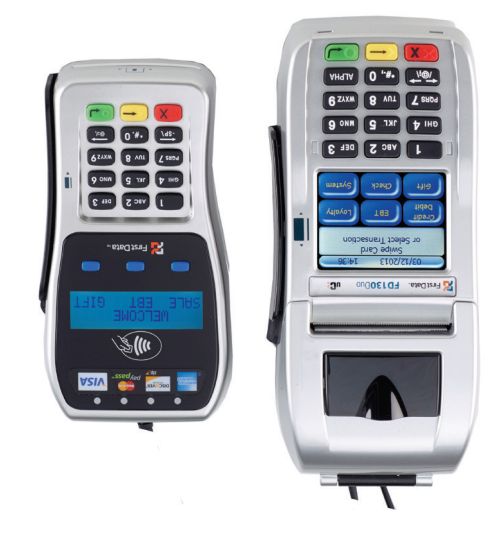

|                                                 | <pre><code <="" color="" pre=""></code></pre> <pre><code <="" color="" pre=""><pre><code <="" color="" pre=""><pre><code color<="" th=""><th>VOID COMPLETE</th></code></pre></code></pre> | VOID COMPLETE                                           |
|-------------------------------------------------|----------------------------------------------------------------------------------------------------|---------------------------------------------------------|
|                                                 | 8                                                                                                    | (ک)                                                     |
|                                                 | bioV douoT                                                                                                    | and press Enter                                         |
| soy danoT                                       | <pre><pre><pre><pre><pre><pre><pre><pre></pre></pre></pre></pre></pre></pre></pre></pre>                                                                                                    | xodania sacstivoX                                       |
| VOID TRANZ?<br>No Yez                           | 3JA2 ZV<br>0000 #2NAAT<br>###### AVZ<br>00.00 ≠ TNU0MA                                                                                                    | # ZNART RANE<br>TOV OT                                  |
| 9                                               | 9                                                                                                    | ¢                                                       |
|                                                 |                                                                                                    | Touch Credit                                            |
| znerT bioV douoT                                |                                                                                                    |                                                         |
| VOID CLOSE INQUIR'<br>TRANS<br>TOUCH VOId Trans | TIPS TABS MORE                                                                                                    | MMDDYYYY HHMM<br>Swipe card<br>or select<br>Transaction |

| Instruct customer                                                                                                    | Кеу саsh back                                                                                                    | key amount and                                                                                                    |
|----------------------------------------------------------------------------------------------------|----------------------------------------------------------------------------------------------------|----------------------------------------------------------------------------------------------------|
| ¢¢,¢¢ TNUOMA                                                                                                    | 00.0¢ TMA                                                                                                    | EALZ TI830<br>00.0≑ TNU≬MA A∃TN3                                                                                                    |
| 0                                                                                                    |                                                                                                    | (T)                                                                                                    |
| Swipe, Tap card on<br>terminal or pin pad<br>Debit card can't be<br>manually keyed                                                                                                    | Touch Debit Sale                                                                                                    | Touch Debit                                                                                                    |
| DEBIT SALE<br>Swipe Card                                                                                                    | DEBLT DEBLT TEBD<br>DATE REFUND<br>DATE REFUND                                                                                       | MMDDYYYY HHMM<br>SWIPE CARD<br>OR SELECT<br>TRANSACTION                                                                                                    |
| 3                                                                                                    | $\overline{\mathbf{S}}$                                                                                                    | l                                                                                                    |
| Н ВасК)<br>stions for settlement.                                                                                                    | 262 Atiw) 3_                                                                                                    | DEBIT SAI                                                                                                    |
| Clear to return to<br>idle prompt<br>h Back)<br>ctions for settlement.                                                                                                    | 26) Afiw) 3.                                                                                                    | DEBIT SAI                                                                                                    |
| Touch the desired<br>option: Follow<br>terminal prompts<br>to complete<br>transaction. Press<br>Clear to return to<br>idle prompt<br>idle prompt<br>stions for settlement.                                                                                                    | Touch Tabs<br>LE (With Cas                                                                                                    | Touch Credit<br>DEBIT SAI                                                                                                    |
| OPEN CLOSE VOID<br>Touch the desired<br>terminal prompts<br>terminal prompts<br>transaction. Press<br>transaction. Press<br>tr | TP5 TABS MORE<br>Touch Tabs<br>LE (With Cas                                                                                          | тиръучуч нния<br>5 26126<br>ок 26126<br>текиба<br>текиба<br>текиб<br>текиб<br>текиб<br>текиба<br>текиб<br>текиб<br>текиб<br>текиб<br>текиб<br>текиб<br>тек |
| (3) (3) (3) (3) (3) (3) (3) (4) (4) (                                                                                                    | ی<br>TIP2 TAB3 MORE<br>Touch Tabs<br>LE (With Cas<br>Casture transac                                                                 | T)<br>مرکز کری<br>مرکز کری<br>مرکز کری<br>مرکز کری<br>مرکز کری<br>کری<br>کری<br>کری<br>کری<br>کری<br>کری<br>کری                                                                                                    |
| دوانامه.<br>عنوان مراجع مراجع المراجع مراجع م                                                                                                    | Cose or void tab transa<br>(2)<br>TPDZ TRBZ MORE<br>TOUCH Tabs<br>COUCH Tabs<br>COUCH Tabs<br>COUCH Tabs<br>COUCH Tabs<br>COUCH Tabs | this function to open,                                                                                                    |

the host for approval

dtiw setecinummoc

(

lenim19T

•••••9NI1∀IQ

press Enter

option

٥N

Touch desired

YES

press Enter. Do not ask customer for the PIN

to enter PIN and

PRINT CUST RECEIPT

8

press Enter

pue inuome

|                                                                                                 | Press Clear to<br>return to idle<br>prompt                | Touch desired<br>option                                 |  |  |  |
|-------------------------------------------------------------------------------------------------|-----------------------------------------------------------|---------------------------------------------------------|--|--|--|
|                                                                                                 | 00-000 XXX = 2VA<br>XXX = 2VA                             | PRINT CUST RECEIPT<br>No YES                            |  |  |  |
| new transaction to<br>collect full amount.                                                      | 8                                                         | <u>ر</u>                                                |  |  |  |
| Press the desired<br>option. If No<br>is selected,<br>transaction will be<br>voided. Initiate a | Terminal<br>communicates<br>with the host<br>for approval | Key amount and<br>press Enter                           |  |  |  |
| TERMINAL<br>MAY PROMPT:<br>COLLECT \$≑.\$\$<br>ACCPT PARTIAL<br>ACCPT PARTIAL<br>YEOUNT NO YES  | •••••9NI7¥I(                                              | VIZA ZALE<br>ENTER AMOUNT ¢D.DD                         |  |  |  |
| 9                                                                                               | <b>(5</b> )                                               | ¢                                                       |  |  |  |
| Swipe, Tap or<br>manually key<br>card number<br>and press Enter                                 | Fouch Credit Sale                                         | Touch Credit                                            |  |  |  |
| CREDIT SALE<br>SWIPE CARD                                                                       | CREDIT CREDIT FORCE<br>SALE REFUND                        | MMDDYYYY HHMM<br>SWIPE CARD<br>OR SELECT<br>TRANSACTION |  |  |  |
| 3                                                                                               | 3                                                         | L                                                       |  |  |  |
| lse this function to authorize and capture transactions for settlement.                         |                                                           |                                                         |  |  |  |
| SALE (Swiped of Manually Keyed)                                                                 |                                                           |                                                         |  |  |  |

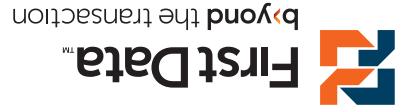